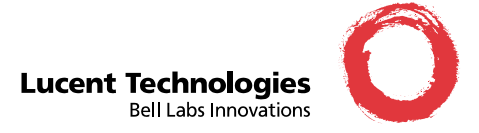

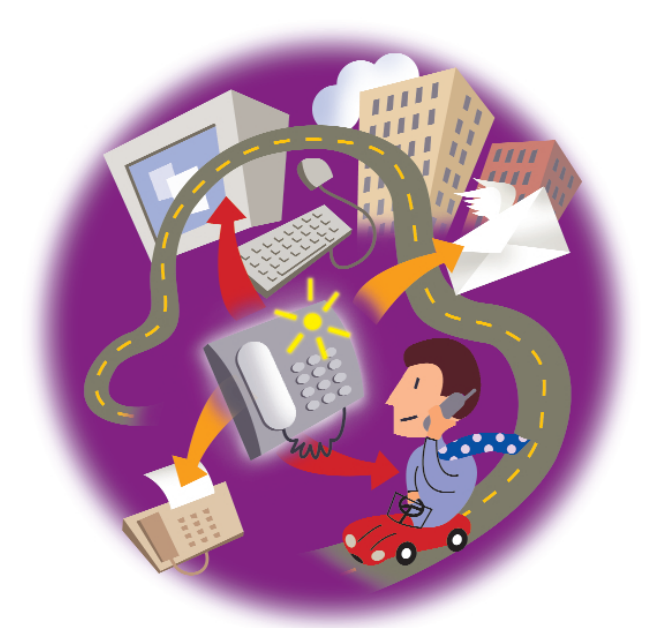

## AUDIX<sup>®</sup> Multimedia Messaging AT A GLANCE

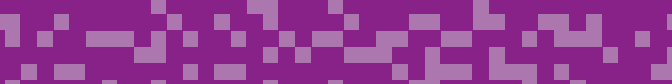

| <b>RECORDING AND SENDING MESSAGES</b>                                                                                                    |          |
|----------------------------------------------------------------------------------------------------|----------|
| Sending voice or voice-fax messages                                                                                                    |          |
| From the main menu                                                                                                    | 1        |
| Record voice message                                                                                                    | _        |
| • When finished                                                                                                    | #        |
| Specify delivery address (see below)                                                                                                    | _        |
| • When finished                                                                                                    | #        |
| OR Designed and the second second sec |          |
| Attach a fax                                                                                                    | 5        |
| • Send message                                                                                                    | #        |
| Sending fax-only messages                                                                                                    |          |
| From the main menu                                                                                                    | 1        |
| Bypass voice recording                                                                                                    | #        |
| Specify delivery address (see below)                                                                                                    |          |
| Load document into fax machine                                                                                                    | ш        |
| Proce "Start" how on fax mashing                                                                                                    | #        |
| Press Start key on lax machine                                                                                                    |          |
| Sending voice-fax messages by forwarding a fax                                                                                                    |          |
| Send a fax to your own mailbox                                                                                                    |          |
| <ul> <li>Log in to mailbox</li> <li>Enom the main menu</li> </ul>                                                                                                    |          |
| <ul> <li>From the main menu</li> <li>Forward fay with optional</li> </ul>                                                                                                    | Z        |
| Forward lax with optional                                                                                                    | 1 2      |
| Percerd voice message                                                                                                    |          |
| When finished                                                                                                    | #        |
| Specify delivery address (see below)                                                                                                    | π        |
| When finished                                                                                                    | #        |
| Send message                                                                                                    | #        |
| - conta message                                                                                                    | <u> </u> |

## Specify Delivery Address

For voice user: enter user's extension and press # For voice user name addressing: press 2, spell user's name, and press # For voice users enhanced list: enter an enhanced list

extension and press #

| GENERAL TIPS                 |     |
|------------------------------|-----|
| Not sure which key to press? |     |
| Listen to help at any time   | * 4 |
| Go back to previous menu     | * 7 |
| Want to save time?           |     |
| Bypass greeting              | 1   |
| Want to adjust the way       |     |
| your messages are played?    |     |
| Faster                       | 9   |
| Slower                       | 8   |
| Louder                       | 4   |
| Softer                       | 7   |
| Skip forward                 | 6   |
| Skip backward                | 5   |

| GETTING MESSAGES YOU RECEIVED                                                                             |    |   |
|----------------------------------------------------------------------------------------------------|----|---|
| Listening to voice/text messages                                                                          |    |   |
| From the main menu                                                                                        |    | 2 |
| Listen to voice or text message                                                                           |    | 0 |
| Printing fax/text messages                                                                                |    | _ |
| From the main menu                                                                                        |    | 2 |
| Listen to message header                                                                                  |    |   |
| Print fax or text portions                                                                                | *  | 1 |
| Print to default machine                                                                                  |    | # |
| OK<br>Print to machine                                                                                    |    |   |
| attached to your telephone                                                                                | *  | 6 |
| OR                                                                                                    |    |   |
| Print to machine you specify: enter fax                                                                   |    |   |
| number with prefixes, and then press <b>#</b>                                                             |    |   |
| Printing all new faxes                                                                                    |    |   |
| From the main menu                                                                                        |    | 7 |
| Print all new faxes                                                                                       |    | 4 |
| Downloading faxes or text                                                                                 |    |   |
| to a modem-equipped computer                                                                              |    |   |
| Set up modem and fax software                                                                             |    |   |
| Place a call to your mailbox from telephone                                                               | ne |   |
| From the main menu                                                                                        |    | 2 |
| Print                                                                                                    | *  | 1 |
| Download to computer                                                                                      | *  | 6 |
| fax-software dialogue                                                                                     |    |   |
| Beconding to messages (antional)                                                                          |    |   |
| After listening to neur message (optional)                                                                |    |   |
| <ul> <li>Agier listening to your message, select one of jollowing.</li> <li>Respond or forward</li> </ul> |    | 1 |
| Call sender/exit mailbox                                                                                  |    | 0 |
| Reply to sender by voice mail                                                                             |    | 1 |
| Forward with comment at beginning                                                                         |    | 2 |
| Forward with comment at end                                                                               |    | 3 |
| Record and address a new message                                                                          |    | 4 |
| <i>If you choose any key from the above except 0:</i>                                                     |    |   |
| Record and address your message                                                                           |    |   |
| • When finished                                                                                           |    | # |
| Send message                                                                                              |    | # |
| Enter a delivery ontion and then press                                                                    |    | # |
| Finite a derivery option, and then press                                                                  |    | π |

| CREATING MULTIPLE PERSONAL GREETIN                              | ۱GS |
|-----------------------------------------------------------------|-----|
| Listening to your greetings                                     |     |
| From the main menu                                              | 3   |
| Listen to greetings                                             | 0   |
| Enter greeting number (1-9)                                     | _   |
| • When finished                                                 | #   |
| Creating or changing greetings                                  | _   |
| From the main menu                                              | 3   |
| Record greetings                                                | 1   |
| Enter greeting number (0-9)                                     |     |
| • When finished                                                 | #   |
| OR<br>If anothing is not alwaydu active colort and              |     |
| If greeting is not already active, select one:                  | 1   |
| Activate 101 all calls<br>OP if other call type(s) are defined: |     |
| Use for each call type                                          | 0   |
| Use for internal (or busy) calls                                | 1   |
| Use for external (or no answer) calls                           | 2   |
| Use for out-of-hours calls                                      | 3   |
| When finished                                                   | #   |
| Changing call types                                             |     |
| From the main menu                                              | 3   |
| Administer call types                                           | 4   |
| Differentiate                                                   |     |
| – Internal/external calls                                       | 1   |
| <ul> <li>Busy/no-answer calls</li> </ul>                        | 2   |
| – Out-of-hours calls                                            | 3   |
| <ul> <li>No out-of-hours calls</li> </ul>                       | 4   |
| <ul> <li>Single greeting for all calls</li> </ul>               | 5   |
| • When finished                                                 | #   |
| Assigning greetings to call types                               |     |
| From the main menu                                              | 3   |
| Listen to summary of active greetings                           |     |
| • Activate greeting                                             | 3   |
| Enter greeting number (0-9)                                     |     |
| Select one of the following:                                    |     |
| <ul> <li>Use greeting for all call types</li> </ul>             | 0   |
| <ul> <li>Use greeting for internal (or busy) calls</li> </ul>   | 1   |
| <ul> <li>Use greeting for external</li> </ul>                   |     |
| (or no-answer) calls                                            | 2   |
| – Use greeting for out-of-hours calls                           | 4   |
| • when finished                                                 | #   |

Note: Your system may not support all features.

## Lucent Technologies

1001 Murphy Ranch Road Milpitas, CA, USA 95035-7912 http://www.lucent.com

©Copyright 1999 Octel Communications Corporation, a subsidiary of Lucent Technologies. All rights reserved. All trademarks identified by Ø and <sup>TM</sup> are registered trademarks or trademarks respectively, of Octel Communications Corporation, a subsidiary of Lucent Technologies. All other trademarks are the properties of their respective owners. Printed in USA. 06/1999

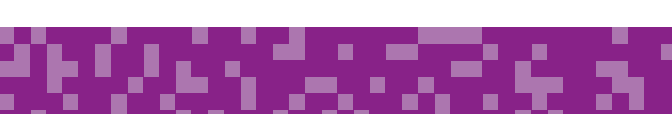

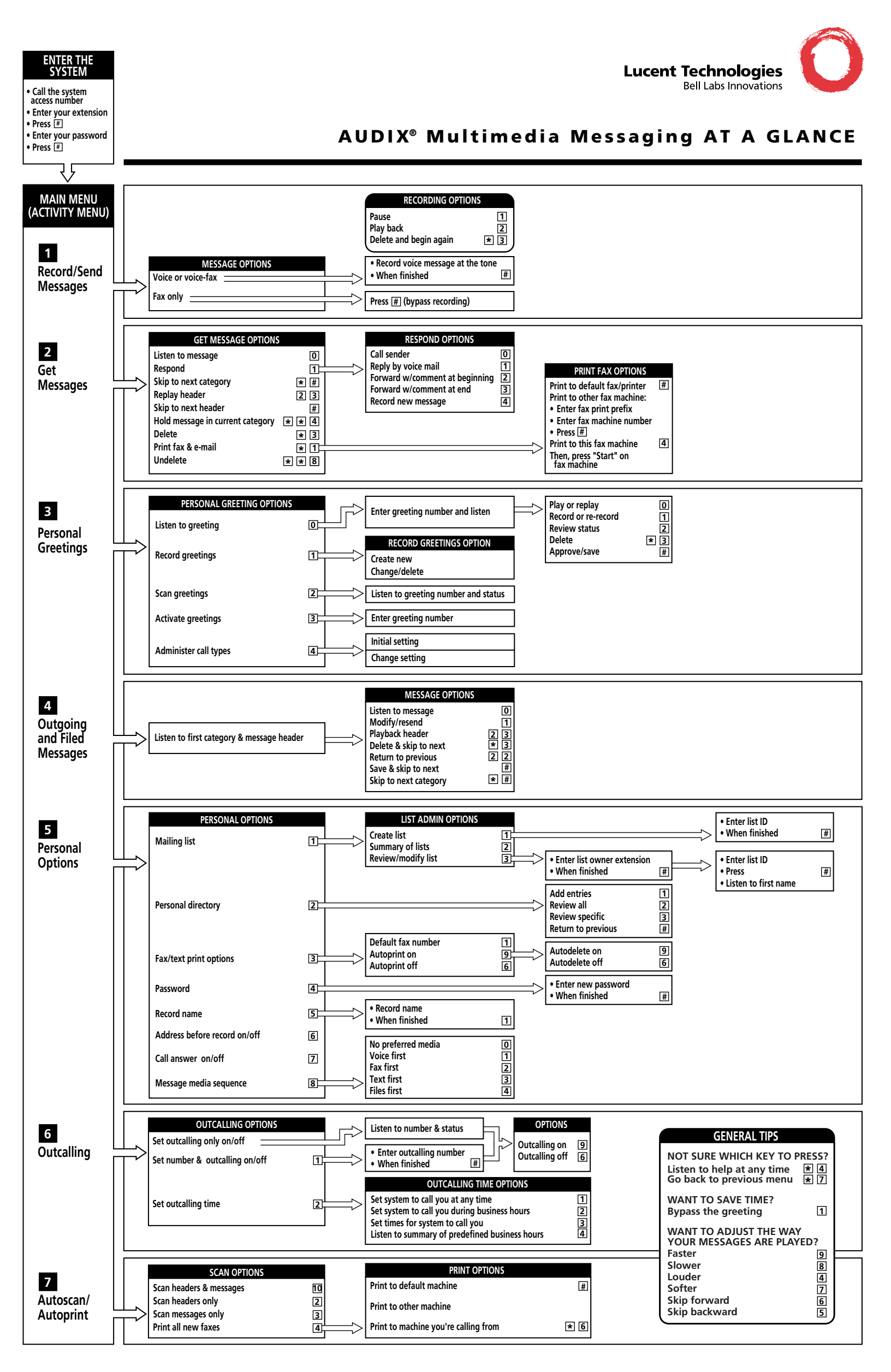

մ, իզ դես իզո է լ